# Основная настройка Инстер ПЛинк

Настройка состоит из 4 шагов:

- 1. обновление сведений о регионе;
- 2. обновление типов документов;
- 3. заполнение данных о заявителе;
- 4. настройка доступа к почтовому ящику.

#### 1. Обновление сведений о регионе.

Важно!!! Сведения о регионах обновляются с портала Росреестра.

Выполните следующие шаги для обновления сведений:

1. Выбрать в меню «Сервис» - «Параметры». В списке слева окна «Параметры» выбрать «Сведения» - «Регионы».

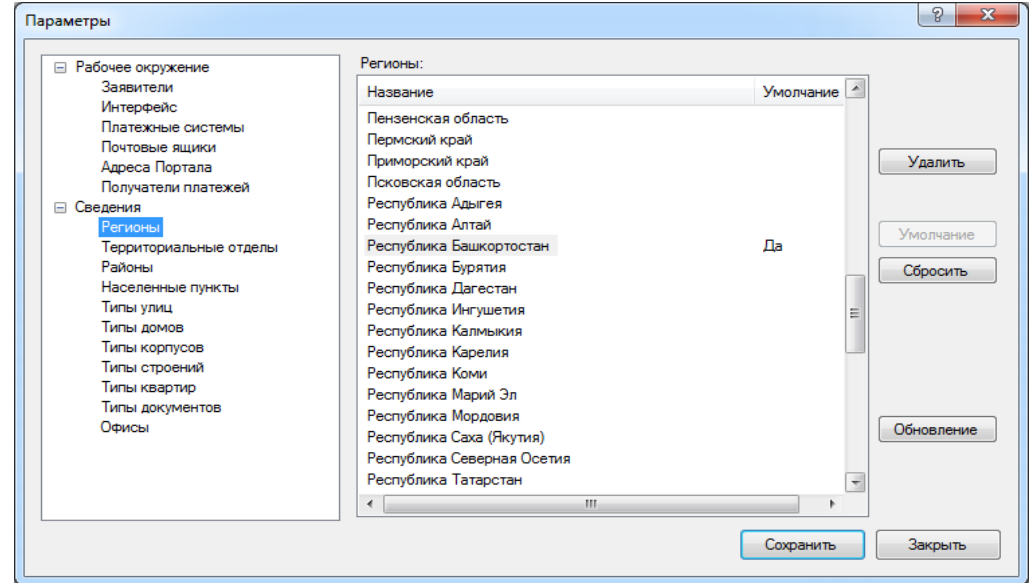

- 2. Выберите ваш регион и нажмите на кнопку «Умолчание».
- 3. Снова выберите ваш регион в списке и нажмите на кнопку «Обновление».
- 4. В окне обновления нажмите «Да».

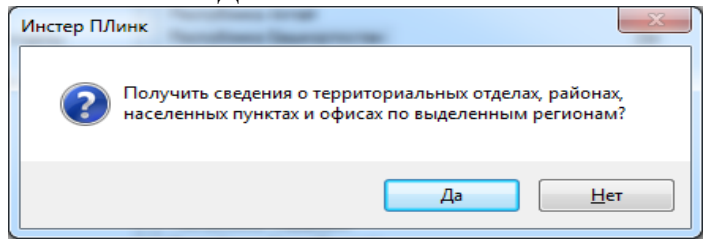

5. Подождите, когда появится окно о результате обновления:

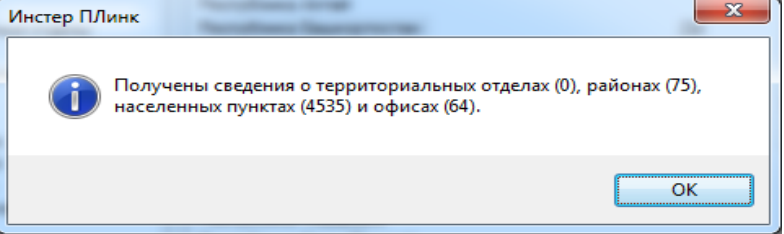

6. Обязательно нажмите на кнопку «Сохранить» в окне «Параметры».

**Важно!!!** Если процесс обновления затянулся на несколько минут, то скорее всего у вас проблемы с интернетом или возникли техпроблемы на портале Росреестра. Закройте Инстер ПЛинк и попробуйте выполнить обновление для вашего региона чуть позже.

# 2. Обновление типов документов

Выполните следующие шаги для обновления сведений:

1. Выбрать в меню «Сервис» - «Параметры». В списке слева окна «Параметры» выбрать «Сведения» - «Типы документов»

| абочее окружение                                                                                                    | Типы документов:                                                                                                    |           |   |                                         |
|----------------------------------------------------------------------------------------------------|----------------------------------------------------------------------------------------------------|-----------|---|-----------------------------------------|
| Заявители                                                                                                    | Название                                                                                                    | Умолчание |   |                                         |
| Интерфейс<br>Платежные системы<br>Почтовые ящики<br>Адреса Портала<br>Получатели платежей<br>Сведения<br>Регионы<br>Территориальные отделы<br>Районы<br>Населенные пункты<br>Типы улиц<br>Типы домов<br>Типы корпусов<br>Типы корпусов<br>Типы крартир<br><b>Типы документов</b><br>Офисы | Паспорт гражданина Российской Федерации/Докуме<br>Паспорт гражданина Российской Федерации/Докумен<br>Паспорт гражданина СССР/Документы, удостоверяю<br>Общегражданский заграничный паспорт/Документы<br>Заграничный паспорт Министерства морского флота!<br>Дипломатический паспорт/Документы, удостоверяю<br>Паспорт моряка (удостоверение личности моряка)/До<br>Военный билет военнослужащего/Документы, удосто<br>Временное удостоверение, выданное взамен военног<br>Удостоверение личности офицера Министерства обор<br>Свидетельство о рождении/Документы, удостоверяю<br>Свидетельство о рождении/Документы, удостоверяю<br>Свидетельство о рассмотрении ходатайства о призна<br>Вид на жительство иностранного гражданина или лиц<br>Справка об освобождении из мест лишения свободы!<br>Временное удостоверение личности гражданина Росс<br>Удостоверение вынужденного переселенца/Документ<br>Разрешение на временное проживание в Российской |           |   | Удалин<br>Умолчан<br>Сброси<br>Обновлея |
|                                                                                                    | з достоверение оеженца в Российской Федерации/до                                                                                                    | 4         | * |                                         |
| Типы квартир<br>Типы документов<br>Офисы                                                                                                    | Справка об освобождении из мест лишения свободы<br>Временное удостоверение личности гражданина Росс<br>Удостоверение вынужденного переселенца Документ<br>Разрешение на временное проживание в Российской<br>Удостоверение беженца в Российской Федерации До                                                                                                    |           | • |                                         |

2. Нажмите на кнопке «Обновление».

**Важно!!!** Шаги 1 и 2 следует выполнять хотя бы иногда, т.к. эти сведения могут измениться.

# 3. Заполнение данных о заявителе.

**Важно!!!** Пример приведен для отправителя - физического лица.

Важно!!! Серия документа обязательно указывается через пробел. Например, 80 08.

# Заполните данные о заявителе по следующим скриншотам:

| _ | Общее                   |                                       | * |
|---|-------------------------|---------------------------------------|---|
|   | Код отправителя         |                                       |   |
|   | Отправитель             | Иванова Иван Иванович                 |   |
|   | Вид документа           | Паспорт гражданина Российской Федера. | = |
|   | Серия документа         | 80 08                                 |   |
|   | Номер документа         | 123456                                |   |
|   | Кем выдан документ      | УФМС по                               |   |
|   | Дата документа          | 21.05.2013                            |   |
|   | Вид отправителя         | Физическое лицо                       |   |
| — | Общее - Адрес заявителя |                                       |   |
|   | Регион                  | Республика Башкортостан               |   |
|   | Район                   | Стерлитамак                           |   |
|   | Населенный пункт        |                                       |   |
|   | Улица (тип)             | Улица                                 |   |
|   | Улица                   | Худайбердина                          |   |
|   | Дом (тип)               | Дом                                   |   |
|   | Номер дома              | 25                                    | ÷ |

| Заяв | итель                                                          | ×                                 |
|------|----------------------------------------------------------------|-----------------------------------|
|      |                                                                |                                   |
|      | Howen nowa                                                     | 25                                |
|      | Корпус (тип)                                                   | Konnyc                            |
|      | Номер корпуса                                                  | Nopilye                           |
|      | Строение (тип)                                                 | Строение                          |
|      | Номер строения                                                 | Cipocinic                         |
|      | Квартира (тип)                                                 | Квартира                          |
|      | Номер квартиры                                                 | 12                                |
|      | Иное                                                           |                                   |
|      | Описание местоположения                                        |                                   |
| F    | Общее - Контактные ланные                                      |                                   |
|      | Алрес электронной почты                                        | kadmail 1@mail.ru                 |
|      | Почтовый адрес                                                 | Республика Башкортостан, г. Стерл |
|      | Контактный телефон                                             | (3473)223344                      |
|      | Регион                                                         | Республика Башкортостан           |
|      | Территориальный отдел                                          |                                   |
|      | Офис                                                           | Территориальный отдел по Стерлит  |
|      | Общее - Права заявителя                                        | -                                 |
| q    | <b>) пправитель</b><br>Рамилия, имя, отчество (при наличии отч | чества).                          |
|      |                                                                | ОК Отменить                       |

| аяв    | итель                                                 |                                   | x |  |
|--------|-------------------------------------------------------|-----------------------------------|---|--|
|        |                                                       |                                   |   |  |
| _      |                                                       |                                   |   |  |
|        | Описание местоположения                               |                                   | * |  |
| Ξ      | Общее - Контактные данные                             |                                   |   |  |
|        | Адрес электронной почты                               | kadmail1@mail.ru                  |   |  |
|        | Почтовый адрес                                        | Республика Башкортостан, г. Стерл |   |  |
|        | Контактный телефон                                    | (3473)223344                      |   |  |
|        | Регион                                                | Республика Башкортостан           |   |  |
|        | Территориальный отдел                                 |                                   |   |  |
|        | Офис                                                  | Территориальный отдел по Стерлита |   |  |
|        | Общее - Права заявителя                               |                                   |   |  |
|        | Категория заявителя                                   | Иное любое лицо                   | _ |  |
|        | Основание запроса сведений                            |                                   |   |  |
|        | Общее - Юр.лицо заявителя                             |                                   |   |  |
|        | Полное наименование                                   |                                   | = |  |
|        | Дата регистрации                                      |                                   |   |  |
|        | ОГРН                                                  |                                   |   |  |
|        | ИНН                                                   |                                   |   |  |
|        | Должность                                             |                                   | Ŧ |  |
| 0<br>⊄ | тправитель<br>Рамилия, имя, отчество (при наличии отч | ества).                           |   |  |
|        |                                                       | ОК Отменить                       | , |  |

### 4. Настройка доступа к почтовому ящику.

**<u>Важно!!!</u>** При каждой отправке запросов, заявлений и допдокументов обязательно указывайте тот же почтовый ящик, который вы настроите по инструкции ниже.

Для получения результатов запросов, заявлений с портала Росреестра необходимо настроить почтовый ящик для получения почты. Для этого выберите в меню «Сервис» - «Параметры» в списке слева выберите «Рабочее окружение» - «Почтовые ящики». Далее заполните поля в окне «Почтовый ящик».

| П | очт | овый ящик                                                      |                                 | ×     |
|---|-----|----------------------------------------------------------------|---------------------------------|-------|
| Γ |     |                                                                |                                 |       |
|   |     |                                                                |                                 |       |
|   |     | Общее                                                          |                                 |       |
|   |     | Адрес электронной почты                                        | kadmail 1@mail.ru               |       |
|   | Ξ   | Протокол РОРЗ                                                  | -                               |       |
|   |     | Сервер                                                         | pop.mail.ru                     |       |
|   |     | Порт                                                           | 110                             |       |
|   |     | Пользователь                                                   | kadmaill                        |       |
|   |     | Пароль                                                         | •••••                           |       |
|   |     |                                                                |                                 |       |
|   |     |                                                                |                                 |       |
|   |     |                                                                |                                 |       |
|   |     |                                                                |                                 |       |
|   |     |                                                                |                                 |       |
|   |     |                                                                |                                 |       |
|   |     |                                                                |                                 |       |
|   |     |                                                                |                                 |       |
|   |     |                                                                |                                 |       |
|   | ۸.  |                                                                |                                 |       |
|   | 3   | црес электронной почты<br>ректронный адрес, по которому осущес |                                 |       |
|   | 0.  | октроппыл адрее, по которому осущее                            | поляется соязо с отправителени. |       |
|   |     |                                                                |                                 |       |
|   |     |                                                                |                                 |       |
|   |     |                                                                | UK UTM                          | знить |
|   |     |                                                                |                                 |       |